#### **M** winmostar チュートリアル

# Quantum ESPRESSO Born-Oppenheimer MD

V11.12.0

2025年4月30日 株式会社クロスアビリティ

Copyright 2008-2025 X-Ability Co., Ltd.

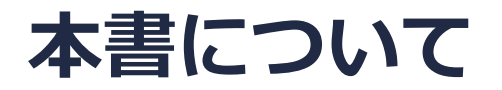

- 本書はWinmostar V11の使用例を示すチュートリアルです。
- 初めてWinmostar V11をお使いになる方はビギナーズマニュアルを参照してください。
- 各機能の詳細を調べたい方は<u>ユーザマニュアル</u>を参照してください。
- 本書の内容の実習を希望される方は、講習会を受講ください。
  - Winmostar導入講習会:基礎編チュートリアルの操作方法のみ紹介します。
  - <u>Winmostar基礎講習会</u>:理論的な背景、結果の解釈の解説、基礎編チュートリアルの操作方法、基礎編以外のチュートリアルの一部の操作方法を紹介します。
  - 個別講習会:ご希望に応じて講習内容を自由にカスタマイズして頂けます。
- 本書の内容通りに操作が進まない場合は、まず<u>よくある質問</u>を参照してください。
- よくある質問で解決しない場合は、情報の蓄積・管理のため、お問合せフォームに、不具合の 再現方法とその時に生成されたファイルを添付しご連絡ください。
- 本書の著作権は株式会社クロスアビリティが有します。株式会社クロスアビリティの許諾な く、いかなる形態での内容のコピー、複製を禁じます。

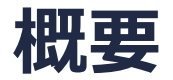

メタン分子のBorn-Oppenheimer (BO) MD計算をごく短時間実行します。最初に300 Kで温度制御した状態で計算し、その後温度制御を外して計算し、エネルギー温度、アニメーションの可視化を行います。

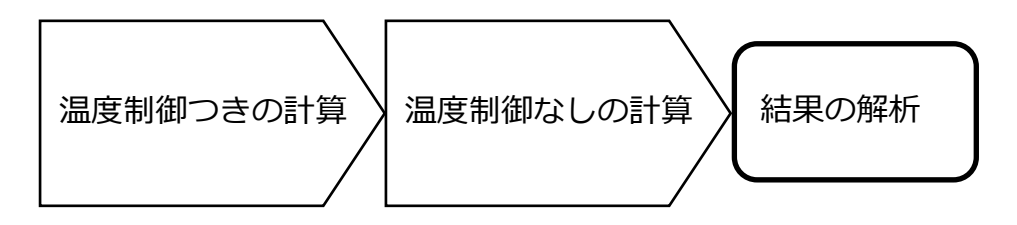

#### 注意点:

- バンド数、擬ポテンシャルの種類、カットオフエネルギーは計算結果に影響を与えます。本 チュートリアルではすぐに結果を取得できるよう、精度を落とした設定を用います。
- 系のサイズも計算結果に影響を与えます。
- 平衡化に十分な時間をかけ、本計算も長時間実行することで再現性の高いデータを取得することができます。
- ◆ Quantum ESPRESSOの計算方法及び計算設定内容の詳しい説明は、次の弊社記事をご覧くだ さい。<u>https://qiita.com/xa\_member</u>

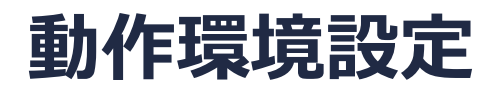

- Winmostar V11.5.0以降を利用しかつ64bit環境をご利用の方は、CygwinWM 2023/04/05 バージョン以降をインストール、環境設定してください。
  - 2023/04/05バージョン以降のCygwinWMには推奨バージョンの64bit版Quantum ESPRESSOが同梱 されています。
- 上記に該当しない場合、または<u>推奨バージョン</u>以外のQuantum ESPRESSOを利用したい方は、 別途<u>Windows版Quantum ESPRESSOのインストールと環境設定</u>が必要です。

#### Winmostar V11の動作モード

V11にはプロジェクトモードとファイルモードの2つの動作モードが用意されています。 本書ではプロジェクトモードでの操作方法を解説します。 ファイルモードの操作方法はV10のQuantum ESPRESSOチュートリアルを参照してください。

#### Winmostar (PREMIUM) V11.0.1

ファイル(E) 編集(E) 選択(L) 表示(V) QM MD 固体(S) アドオン(A) ツール(D) チュートリアル(U) ウィンドウ(W) ヘルプ(H)

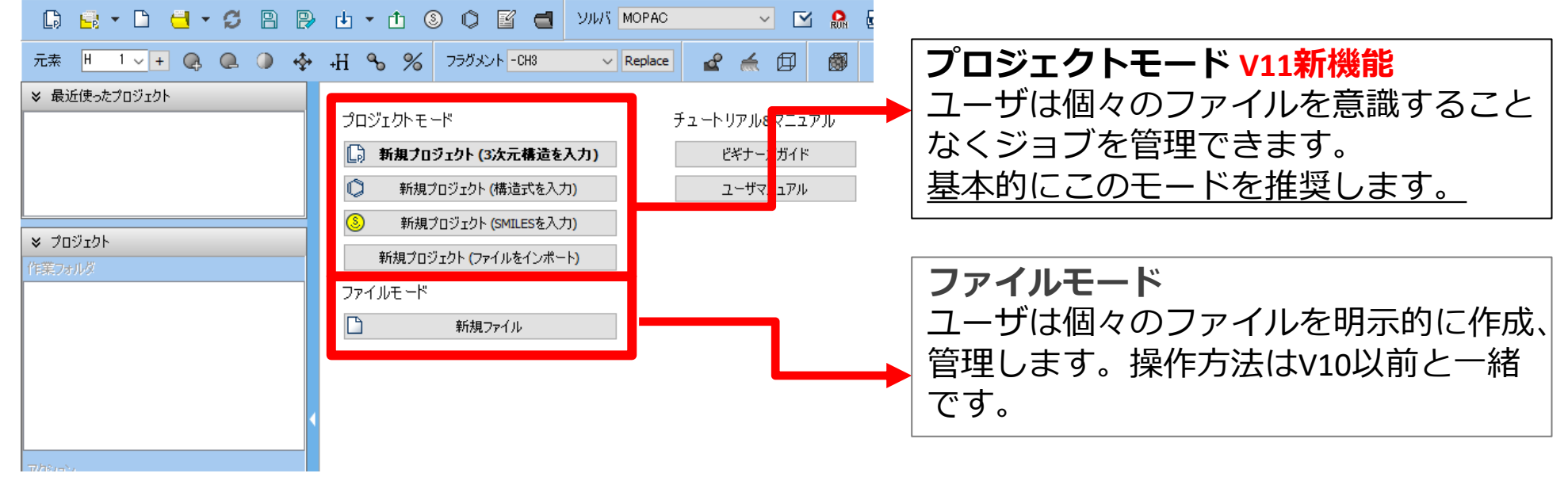

### I. 系のモデリング

基本的な操作方法はQE基礎編チュートリアルを参照してください。

- 1. Winmostarを起動し、新規プロジェクト(3次元構造を入力)をクリックします。(すでに起動している場合は先にファイル | 閉じるをクリックします。)
- 2. プロジェクト名に「ch4 bomd」と入力し保存をクリックします。

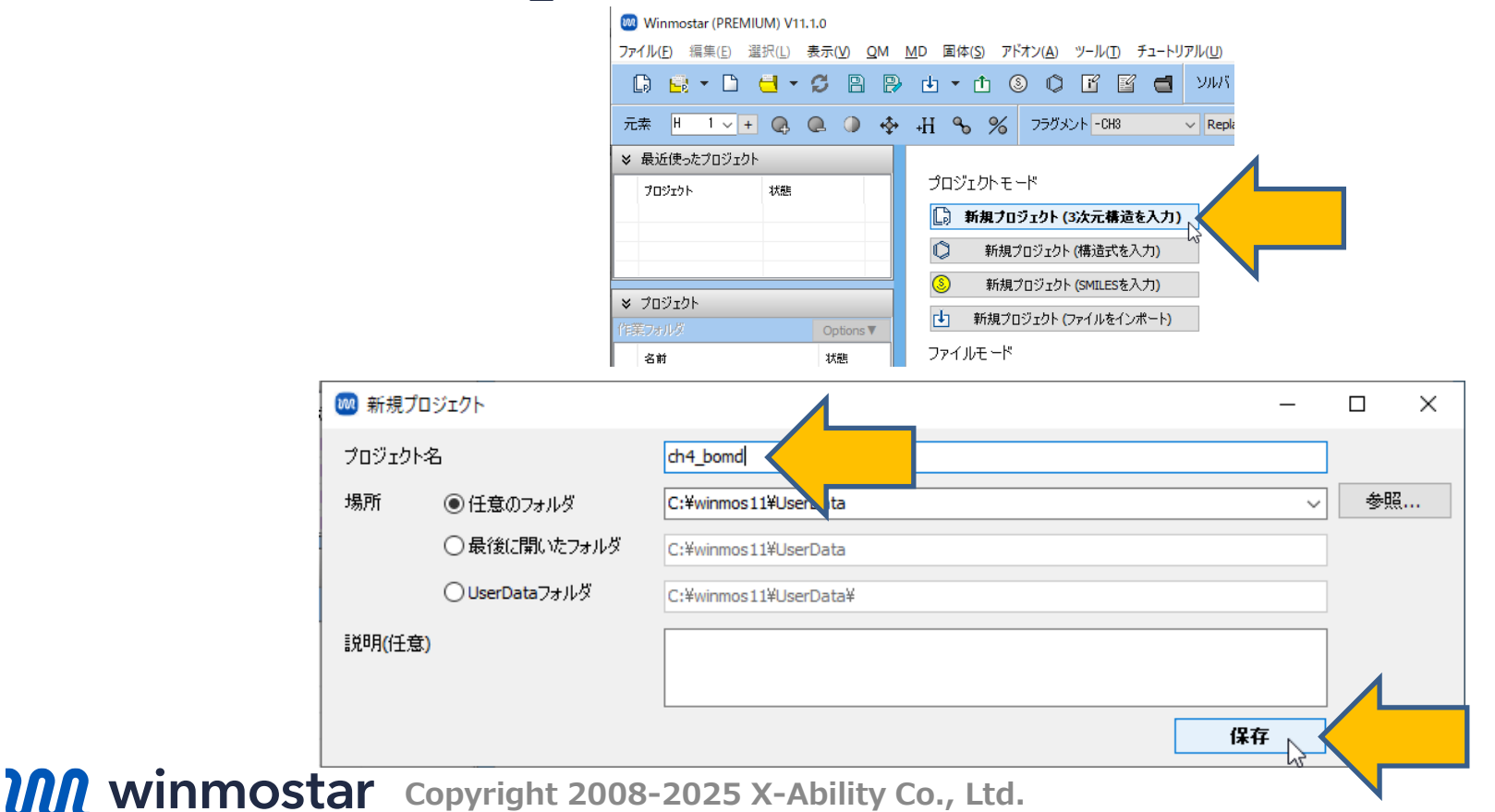

### I. 系のモデリング

初期構造の作成方法の詳細はWinmostarユーザマニュアル 5.初期構造の作成方法を参照してください。ここでは既存の分子構造ファイルを読み込ませます。

- 1. ファイル | インポート | Samplesファイル | ch4.mol2をクリックします。
  - 任意のファイルを読み込む場合はこの段階で代わりにファイル | ファイルをインポートを使います。
- 2. ファイルをインポートダイアログで破棄して読み込みをクリックします。
- 3. 分子表示エリアに所望の構造が出現することを確認します。

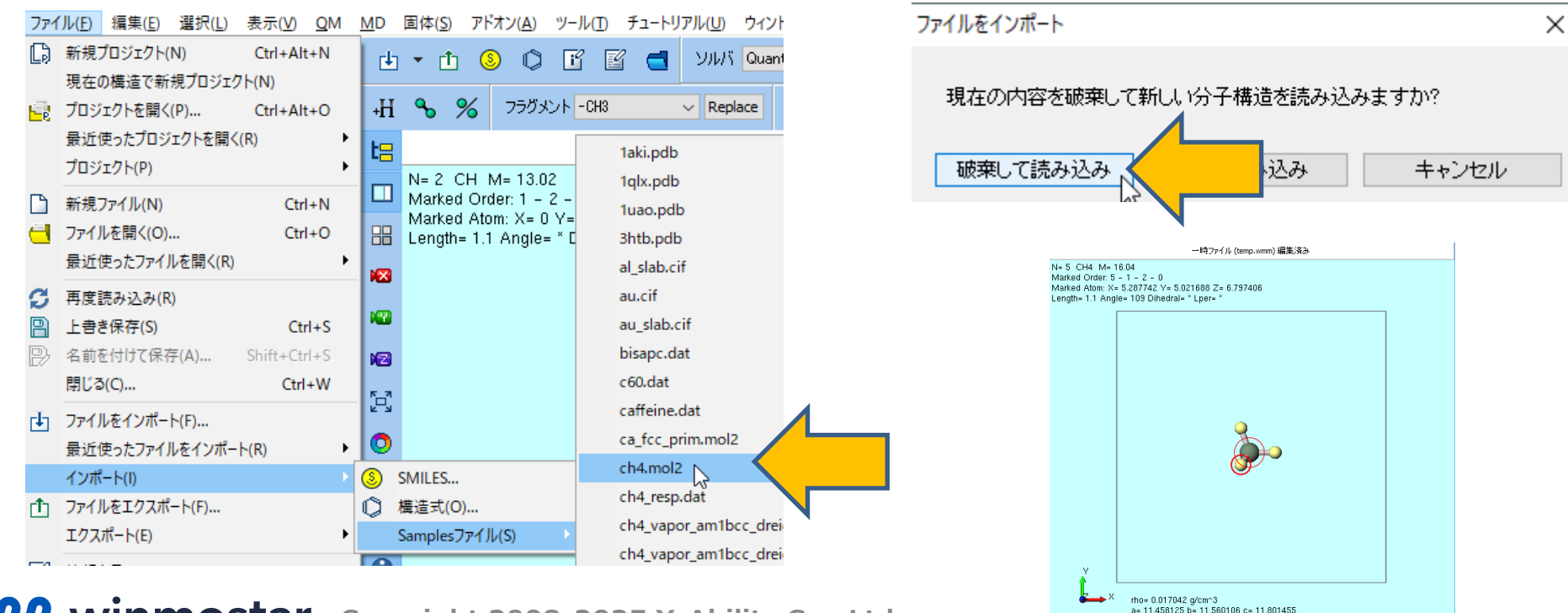

Winmostar Copyright 2008-2025 X-Ability Co., Ltd.

alpha= 90.00000 beta= 90.00000 gamma= 90.00000

## II. 計算の実行

- 1. ソルバからQuantum ESPRESSOを選択し、 IM (ワークフロー設定) をクリックします。
- 2. 「現在のセルはプリミティブセルに変換可能です…変換しますか?」と表示されたら**いいえ**を クリックします。
- 3. PresetでBOMDを選択してからPseudo fileでpbe-\*van\_ak.upfを選択します。
- 4. Detailsをクリックします。
- 5. Advancedタブのnstepを「200」に変更し、OKをクリックします。

| 🥺 Quantum ESPRESSO Work ow Setup              | – 🗆 X                                            | Quantum ESPRESS               | O Keyword Setup |                   | -                    | o x                     |
|-----------------------------------------------|--------------------------------------------------|-------------------------------|-----------------|-------------------|----------------------|-------------------------|
| Preset BOMD                                   | # of Jobs: + 1 -<br>Enable parameter scan Config | Preset                        | ľ – ř           |                   | -                    |                         |
| 1st job                                       |                                                  | RISM (2) Ot<br>Basic Advanced | her             | Options Propertie | es Pseud<br>forr ESM | dopotential<br>RISM (1) |
| Task     BOMD     Cutoff energy [Ry]     35.0 | Pressure [kbar] 0.0                              | conv_thr                      | 2d-7            | smearing          | gaussian             | ~                       |
| Charge [e] 0. Manually specify cutoff energy  | Phonon (DFPT) Disabled ~                         | etot_conv_thr                 | 4d-5            | degauss           | 0.02                 |                         |
| # of bands Default ~ K points Gamma ~         | Use Bravais-lattice index                        | forc_conv_thr                 | 5d-4            | mixing_beta       | 0.3                  |                         |
| Spin Non-polarized V                          |                                                  | press_conv_thr                | 0.25            | mixing_mode       | plain                | $\sim$                  |
| Pseudopotential Properties                    |                                                  | electron_maxstep              | 100             | vdw_corr          | None                 | ~                       |
| Type All V DOS                                | Charge density Phonon DOS                        | nstep                         | 200             | se input_dft      |                      | ~                       |
| Functional All  PDOS/Lowdin charge            | Potential/ Phonon band<br>Work func              | upscale                       | 100.            | cell_dofree       | all                  | ~                       |
| Pseudo file pbe-*van_ak.upf d structure       | Dielectric func                                  | diagonalization               | david 🗸         | Use cell_factor   | 3.0                  |                         |
| Precision Medium V Metal                      | Details                                          | ☐ Ispinorb                    |                 |                   |                      |                         |
| Reset Import 🔻 Export                         | OK Cancel                                        |                               |                 |                   |                      | _                       |
| <b>M</b> winmostar Copyright 200              | 08-2025 X-Ability Co., Ltd.                      | Reset Import                  | Export          | ок 🖓              | K_                   | un                      |

#### II. 計算の実行

- 1. # of Jobsの+を1回クリックします。
- 2. ウィンドウを下にスクロールし2nd jobのDetails…(modified)をクリックします。
- 3. MDタブのion\_temperatureを「not\_controlled」に変更し、OKをクリックします。
- **4. Quantum ESPRESSO Workflow Setup**ウィンドウで**OK**をクリックし、**ジョブの設定**ウィンドウで適宜設定した後**実行**をクリックします。

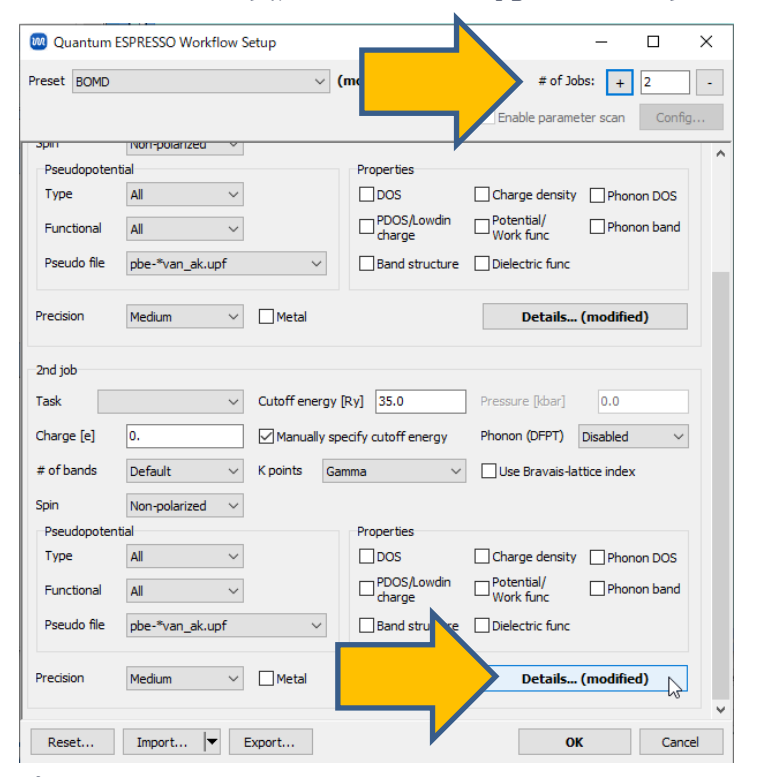

| RISM (2) O         | ther           | Options     | Properti | es Pseu     | udopotential |
|--------------------|----------------|-------------|----------|-------------|--------------|
| Basic Advanced     | Spin           | MD          | Dipole C | Corr ESM    | RISM (       |
| Simulation Package | pw.x           | pot_extrap  | olation  | second_orde | r v          |
| dt                 | 5.             | wfc_extrap  | olation  | second_orde | r v          |
| tempw              | 300.           | electron_dy | /namics  | none        | ~            |
| press              | 0.0            | electron_ve | locities | default     | $\sim$       |
| ion_temperature    | not_controlled |             |          | 400.        |              |
| ion_velocities     | default        | emass_cuto  | off      | 2.5         |              |
| tolp               | 20.            | orthogonali | zation   | ortho       | ~            |
| nr1b, nr2b, nr3b   | 24 24 24       |             |          |             |              |
|                    |                |             |          |             |              |

#### 補足計算の継続

継続ジョブを実行しますか?

はい(Y)

情報

すでに終了したBOMD計算の最終状態を引き継いでBOMD計算を開始したい場合は、以下の手順 で実行してください。

〇〇 (ワークフロー設定) をクリックします。 1.

- 2. 「継続ジョブを実行しますか?…」と表示されたら**はい**をクリックします。
- 3. 継続元の作業フォルダを選択し**OK**をクリックし最初のジョブと同様に計算条件を設定します。

|         | 國 ジョブの継続元の作業 | フォルダを選択  |             | _      |      | $\times$ |
|---------|--------------|----------|-------------|--------|------|----------|
|         | ジョブの維続元の作業フォ | ォルダを選択して | ください        |        |      |          |
|         | 名前           | 状態       | プロファイル      | 出力ファ1  | (ル場所 |          |
| ×       | work1_QE_MD  | END      | pbs_example | Remote |      |          |
|         | work2_QE_MD  | RUN      | pbs_example |        |      |          |
| 作成されます。 |              |          |             |        |      |          |
|         |              |          |             |        |      |          |
| キャンセル   |              |          |             |        |      |          |
|         |              |          |             |        |      |          |
|         |              |          |             |        |      |          |
|         |              |          |             |        |      |          |
|         |              |          |             |        |      |          |
|         |              |          |             |        |      |          |
|         |              |          |             |        |      |          |
|         |              |          |             | ж      | キャン  | ł        |

#### III.結果解析(アニメーション、エネルギー)

- 作業フォルダでwork1\_QE\_MDの状態がEND(青)に変化した後、作業フォルダで work1\_QE\_MDをクリックしアクションでAnimationをクリックします。
- 2. アニメーション操作エリアのColumnでグラフ化したい項目を選択します。(4→ポテンシャ ルエネルギー、9→運動エネルギー、12→温度、15→全エネルギー)

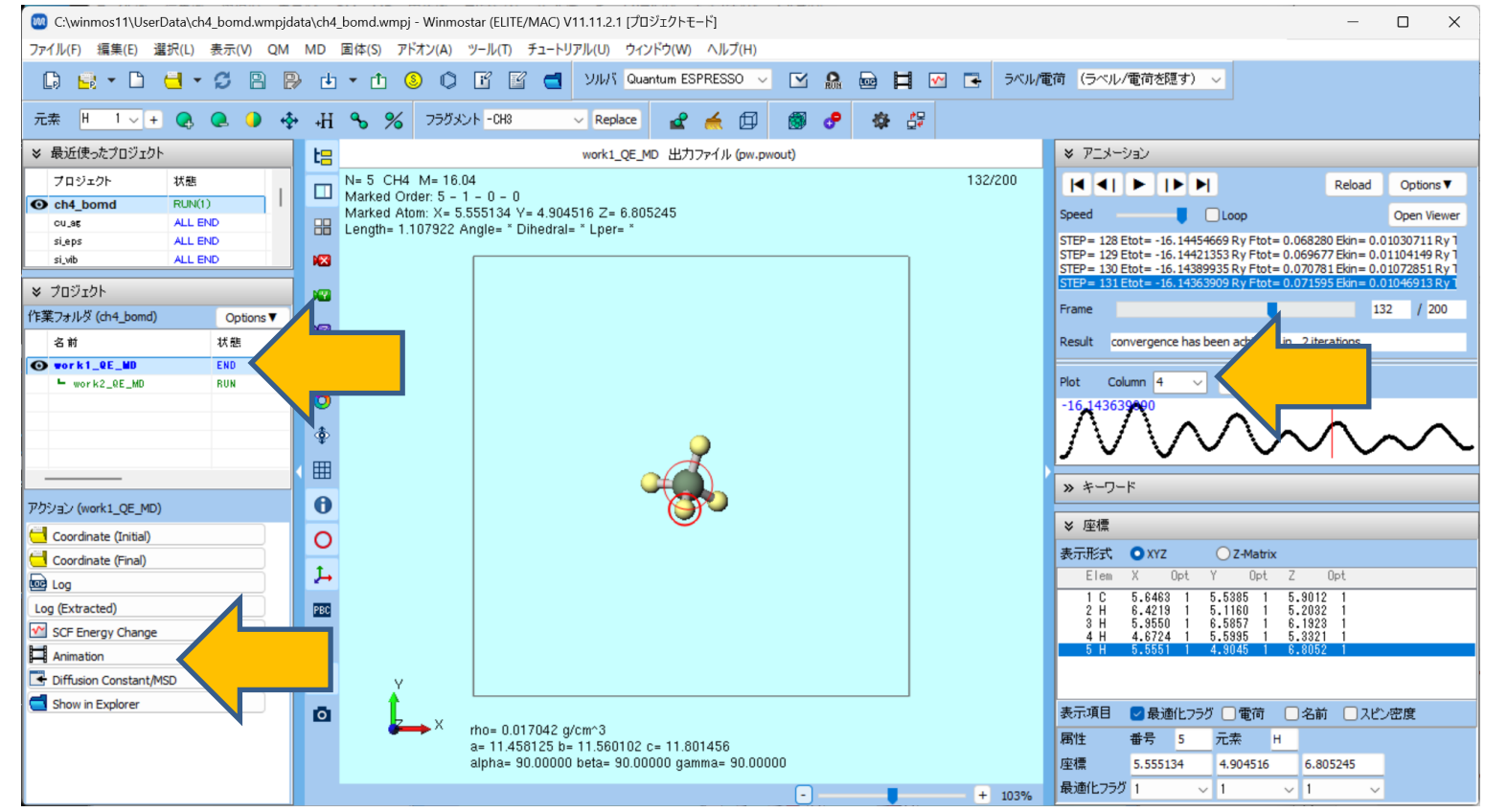

#### III.結果解析(自己拡散係数)

1. アニメーション操作エリアの

Options | Tools | Diffusion Constant/Mean Square Displacementをクリックします。

- 1. 名前を付けて保存で保存をクリックします。
- 2. Time stepに今回の計算の時間刻み「0.000242」を入力しOKをクリックします。
  - 時間刻みはワークフロー設定のDetails | MDタブ | dtから確認できます
  - 単位の変換にはツール | 単位を変換を利用します

| ★ アニメーション                                                                                                    |                       |                                                |                             |           |
|----------------------------------------------------------------------------------------------------|-----------------------|------------------------------------------------|-----------------------------|-----------|
| Reload                                                                                                    | Options ▼             |                                                |                             |           |
| Speed Loop                                                                                                    | Export                |                                                |                             |           |
| STEP = 128 Etot = -16. 14454669 Ry Ftot = 0.068280 Ekin = 0.0                                                                | Tools                 | > Invert Trajectory                            | Enter time step             |           |
| STEP = 129 Etot = -16.14421353 Ry Ftot = 0.069677 Ekin = 0.0<br>STEP = 130 Etot = -16.14389935 Rv Ftot = 0.070781 Ekin = 0.0 | Auto                  | > Skip Frames                                  | Enter time step             |           |
| STEP = 131 Etot = -16.14363909 Ry Ftot = 0.071595 Ekin = 0.0                                                                 | Enable Dynamic Bond   | Translate All Atoms                            |                             |           |
| Frame 13                                                                                                    | chable by hamle bolla | Set Origin as Lower Bound Edge of Cell         | Time step [psec.]: 0.000242 |           |
| Result convergence has been achieved in 2 iterations                                                                         | Discard Animation     | Append Trajectory                              |                             |           |
|                                                                                                    |                       | Diffusion Constant/Mean Square Displacement    |                             |           |
| Plot Column 4 V Custom Plot                                                                                                  |                       | Radial Distribution Function                   |                             | OK Cancel |
| -16,143639000                                                                                                    |                       | Displacement of Selected Atoms                 |                             |           |
| $1/1/1 \wedge 1/2 \wedge 1/2$                                                                                                | $\sim$                | Change in Number of Molecules for Each Molecul | ar Species                  |           |
|                                                                                                    |                       | Rotational Autocorrelation Function            |                             |           |
| ≫ キーワード                                                                                                    |                       | Intramolecular Vector Autocorrelation Function |                             |           |
| ★ 座標                                                                                                    |                       | Extract Trajectory for Selected Group          |                             |           |
| 表示形式 O XYZ O Z-Matrix                                                                                                    |                       |                                                |                             |           |

#### III.結果解析(自己拡散係数)

- **1.** Drawをクリックすると平均二乗変位(グラフ)と自己拡散係数(グラフ下のDiffusion Constant)が出現します。
  - 詳細な使用方法はユーザマニュアルを参照してください。
  - 本書の計算は極めて短いステップ数かつ1分子の計算のため、ここで得られた平均二乗変位、自己拡散 係数には意味がありません。実際の計算では十分なステップ数、原子数の計算から算出してください。

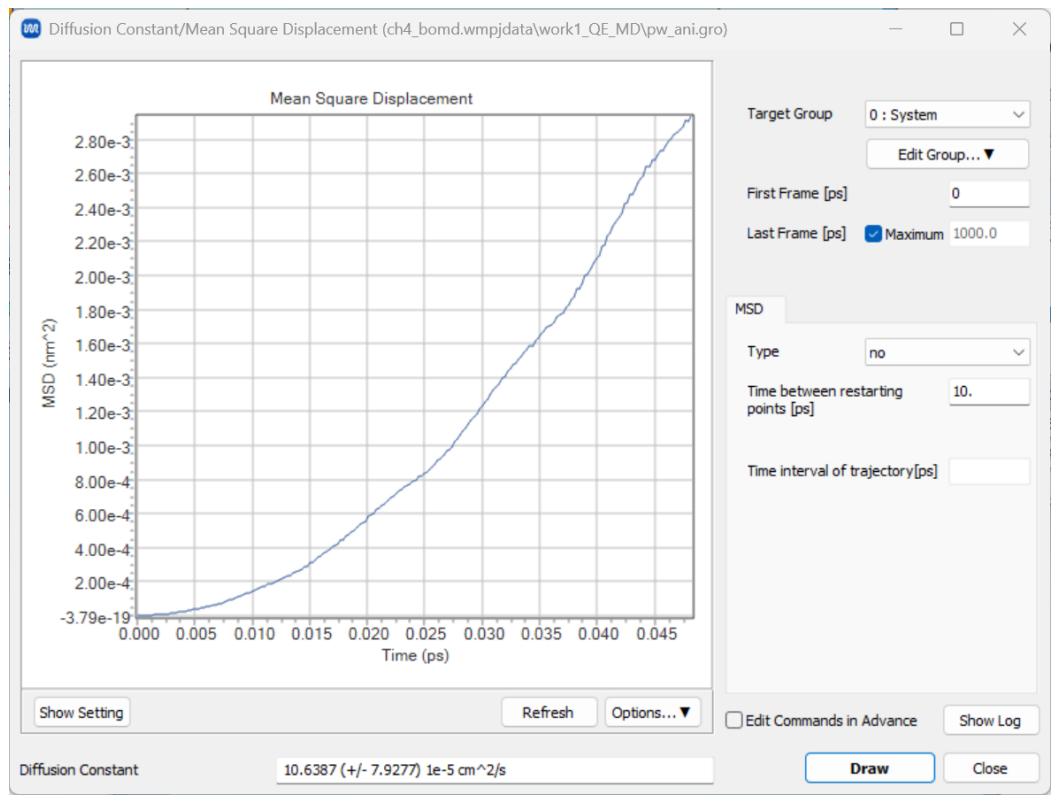

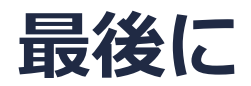

• 各機能の詳細を調べたい方は<u>ユーザマニュアル</u>を参照してください。

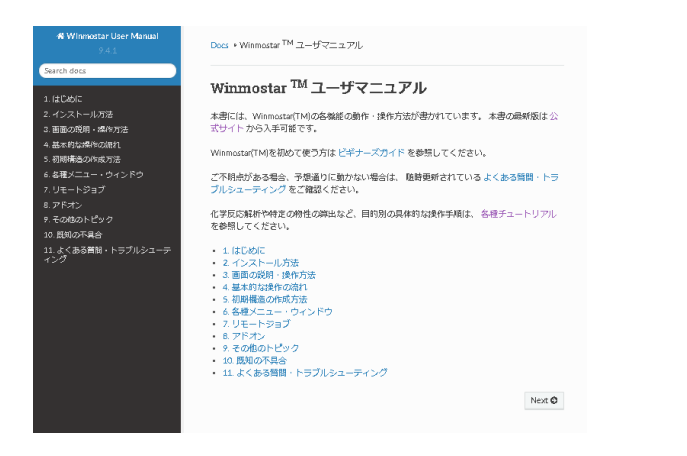

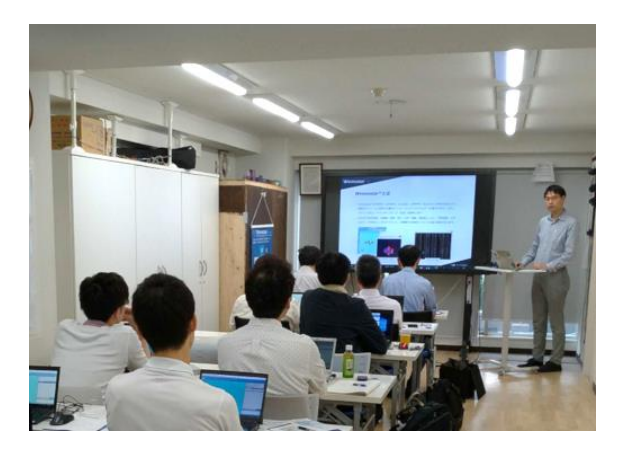

<u>ユーザマニュアル</u>

<u>Winmostar 講習会</u>の風景

- 本書の内容の実習を希望される方は、<u>Winmostar導入講習会</u>、<u>Winmostar基礎講習会</u>、 または<u>個別講習会</u>の受講をご検討ください。(詳細はP.2)
- 本書の内容通りに操作が進まない場合は、まず<u>よくある質問</u>を参照してください。
- よくある質問で解決しない場合は、情報の蓄積・管理のため、お問合せフォームに、不具合の 再現方法とその時に生成されたファイルを添付しご連絡ください。

以上